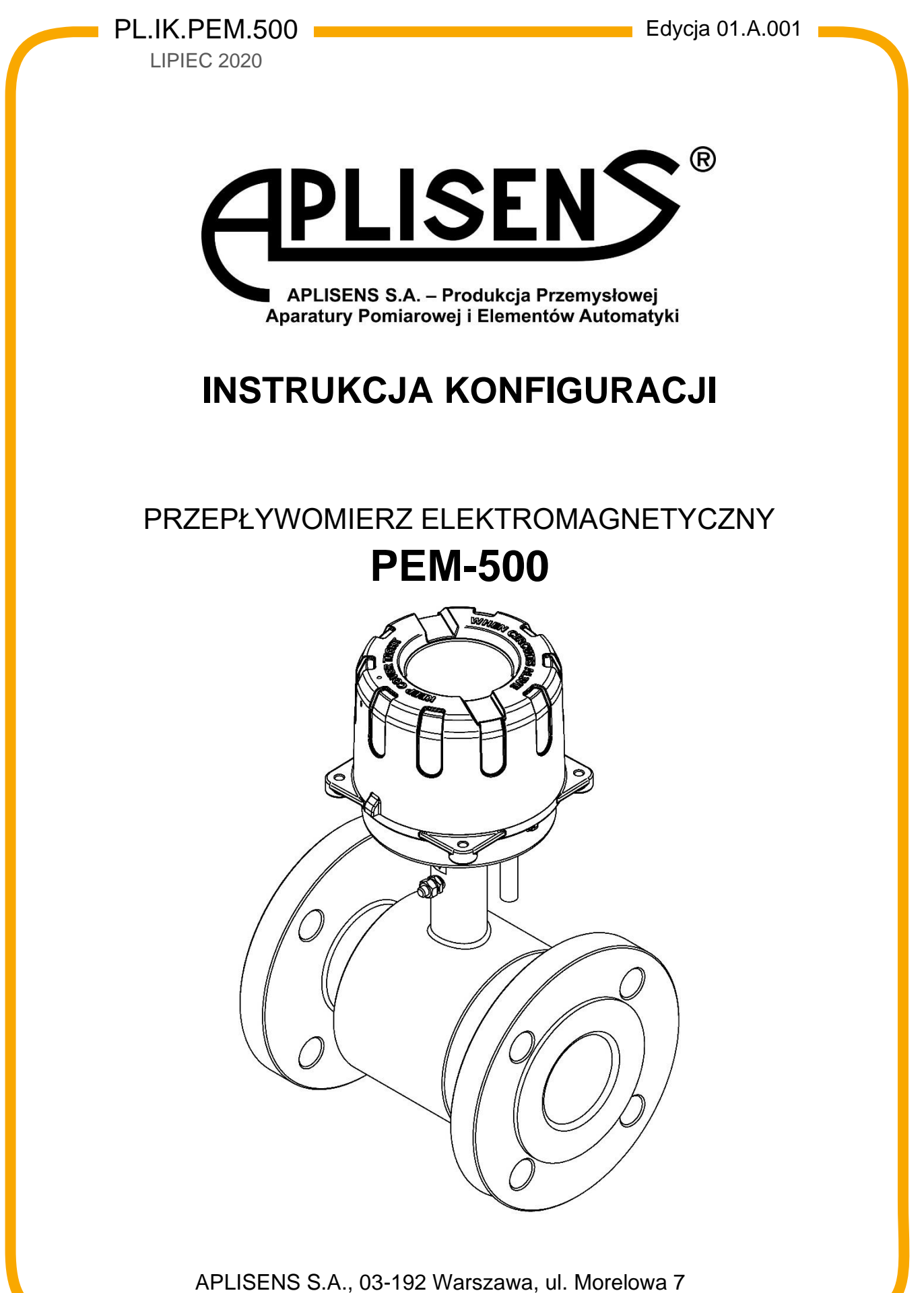

tel. +48 22 814 07 77; fax +48 22 814 07 78 <u>www.aplisens.pl</u>, e-mail: <u>marketing@aplisens.pl</u> KOD WYROBU – patrz punkt 5.2 w Instrukcji Obsługi.

Kod QR lub link umożliwia identyfikację przepływomierza oraz szybki dostęp do dokumentacji znajdującej się na stronie producenta: instrukcji obsługi, instrukcji konfiguracji, instrukcji MODBUS, deklaracji zgodności oraz kopii certyfikatów.

# **PEM-500**

https://aplisens.pl/pem-500.html

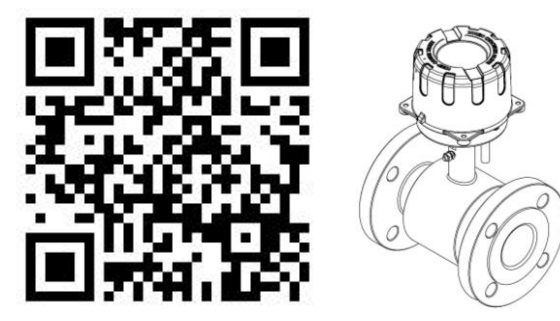

### Stosowane oznaczenia

| Symbol      | Opis                                                                                                    |
|-------------|----------------------------------------------------------------------------------------------------|
| $\triangle$ | Ostrzeżenie o konieczności ścisłego stosowania informacji zawartych w dokumen-<br>tacji dla zapewnienia bezpieczeństwa i pełnej funkcjonalności urządzania. |
| i           | Informacje szczególnie przydatne przy instalacji i eksploatacji urządzenia.                                                                                 |

## PODSTAWOWE WYMAGANIA I BEZPIECZEŃSTWO UŻYTKOWANIA

Producent nie ponosi odpowiedzialności za szkody wynikłe z niewłaściwego zainstalowania urządzenia, nieutrzymania go we właściwym stanie technicznym oraz użytkowania niezgodnego z jego przeznaczeniem.

Instalacja powinna być przeprowadzona przez wykwalifikowany personel posiadający uprawnienia do instalowania urządzeń elektrycznych oraz aparatury kontrolno-pomiarowej. Na instalatorze spoczywa obowiązek wykonania instalacji zgodnie z instrukcją oraz przepisami i normami, dotyczącymi bezpieczeństwa i kompatybilności elektromagnetycznej, właściwymi dla rodzaju wykonywanej instalacji.

W instalacji z aparaturą kontrolno-pomiarową istnieje, w przypadku przecieku, zagrożenie dla personelu od strony medium pod ciśnieniem. W trakcie instalowania, użytkowania i przeglądów urządzenia należy uwzględnić wszystkie wymogi bezpieczeństwa i ochrony.

W przypadku niesprawności urządzenie należy odłączyć i oddać do naprawy producentowi lub jednostce przez niego upoważnionej.

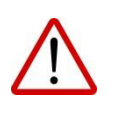

W celu zminimalizowania możliwości wystąpienia awarii i związanych z tym zagrożeń dla personelu, unikać instalowania urządzenia w szczególnie niekorzystnych warunkach, gdzie występują następujące zagrożenia:

- możliwość udarów mechanicznych, nadmiernych wstrząsów i wibracji;
- nadmierne wahania temperatury;
- kondensacja pary wodnej, zapylenie, oblodzenie.

Zmiany wprowadzane w produkcji wyrobów mogą wyprzedzać aktualizację dokumentacji papierowej użytkownika. Aktualne instrukcje znajdują się na stronie internetowej producenta pod adresem <u>www.aplisens.pl</u>.

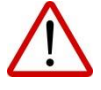

## **SPIS TREŚCI**

| <u>1.</u> | <u>WS</u> | Τ <u>ͺ</u> ΕΡ                             | <u>5</u>  |
|-----------|-----------|-------------------------------------------|-----------|
| <u>2.</u> | BEZ       | ZPIECZEŃSTWO                              | 5         |
| <u>3.</u> | KO        | NFIGURACJA PRZEPŁYWOMIERZA                | 6         |
| 3         | 3.1.      | Konfiguracja i odczyt parametrów.         | 6         |
| 3         | 3.2.      | Struktura menu                            | 7         |
| 3         | 3.3.      | Podgląd danych na wirtualnym wyświetlaczu | 17        |
| <u>4.</u> | INF       | ORMACJE DODATKOWE                         | <u>18</u> |
| 2         | 4.1.      | Informacje dodatkowe                      | 18        |
| 2         | 4.2.      | Rejestr zmian                             | 18        |

## **SPIS RYSUNKÓW**

| Rysunek 1. Ustawienia programu Raport 2 niezbędne do prawidłowej komunikacji z            |
|-------------------------------------------------------------------------------------------|
| przepływomierzem6                                                                         |
| Rysunek 2. Widok zakładki "Podstawowe" w programie Raport 27                              |
| Rysunek 3. Widok zakładki "Zaawansowane" w programie Raport 2                             |
| Rysunek 4. Widok zakładki "Wyjścia" w programie Raport 29                                 |
| Rysunek 5. Widok zakładki "Wejścia" w programie Raport 29                                 |
| Rysunek 6. Widok zakładki "Filtry" w programie Raport 210                                 |
| Rysunek 7. Widok zakładki "Dozowanie" w programie Raport 211                              |
| Rysunek 8. Widok zakładki "Modbus" w programie Raport 211                                 |
| Rysunek 9. Widok zakładki "Archiwum" w programie Raport 212                               |
| Rysunek 10. Widok zakładki "Informacyjne" w programie Raport 212                          |
| Rysunek 11. Widok zakładki "Funkcje" w programie Raport 213                               |
| Rysunek 12. Widok zakładki "Status" w programie Raport 213                                |
| Rysunek 13. Widok zakładki "Wejścia" w programie Raport 215                               |
| Rysunek 14. Widok zakładki "Kalibracja" w programie Raport 216                            |
| Rysunek 15. Zrzut ekranu przedstawiający aktualny podgląd obrazu wirtualnego wyświetlacza |
| przepływomierza PEM-500 w programie Raport 217                                            |

## SPIS TABEL

**Tabela 1.** Statusy błędów zdefiniowane w programie Raport 2 oraz możliwe przyczynywystępowania.14

## 1. WSTĘP

Przedmiotem instrukcji jest przepływomierz elektromagnetyczny PEM-500.

Instrukcja zawiera dane, wskazówki oraz zalecenia dotyczące konfiguracji przepływomierza.

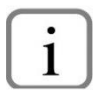

Przed przystąpieniem do konfiguracji przepływomierza należy zapoznać się z instrukcją obsługi PL.IO.PEM.500 oraz instrukcją MODBUS PL.IM.PEM.500. Instrukcje dostępne są na stronie internetowej producenta <u>www.aplisens.pl</u>.

## 2. BEZPIECZEŃSTWO

- Instalację i uruchomienie przepływomierza oraz wszelkie czynności związane z eksploatacją należy wykonywać po dokładnym zapoznaniu się z treścią instrukcji obsługi oraz instrukcji z nią związanych;
- instalacja i konserwacja powinna być przeprowadzona przez wykwalifikowany personel, posiadający uprawnienia do instalowania urządzeń elektrycznych oraz pomiarowych;
- urządzenie należy używać zgodnie z jego przeznaczeniem z zachowaniem dopuszczalnych parametrów określonych na tabliczce znamionowej;
- zastosowane przez producenta zabezpieczenia zapewniające bezpieczeństwo urządzenia mogą być mniej skuteczne, jeżeli urządzenie eksploatuje się w sposób niezgodny z jego przeznaczeniem;
- przed montażem bądź demontażem urządzenia należy bezwzględnie odłączyć je od źródła zasilania;
- nie dopuszcza się żadnych napraw ani innych ingerencji w układ elektroniczny przepływomierza. Oceny uszkodzenia i ewentualnej naprawy może dokonać jedynie producent lub upoważniony przedstawiciel;
- nie należy używać przyrządów uszkodzonych. W przypadku niesprawności urządzenia należy je wyłączyć z eksploatacji.

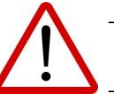

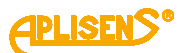

## 3. KONFIGURACJA PRZEPŁYWOMIERZA

## 3.1. Konfiguracja i odczyt parametrów.

Konfiguracja i odczyt parametrów przepływomierza odbywa się za pomocą interfejsu RS485 i protokołu MODBUS RTU z wykorzystaniem komputera PC i konwertera RS485/USB i oprogramowaniem RA-PORT 2 lub innym, odwołującym się do rejestrów przepływomierza zgodnie z dokumentacją interfejsu. Sposób instalacji programu RAPORT 2 opisano w instrukcji obsługi: "IO.RAPORT 2" dostępnej na stronie producenta <u>www.aplisens.pl</u>.

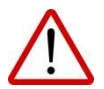

Do wizualizacji danych można również użyć dowolnego panelu HMI pracującego jako MODBUS master.

Aby przystąpić do pracy z programem należy ustawić parametry odpowiedzialne za komunikację z przepływomierzem analogicznie jak na rysunku 1:

| Istawienia progr | amu          |                   | X                                                     |                                          |                          |
|------------------|--------------|-------------------|-------------------------------------------------------|------------------------------------------|--------------------------|
|                  |              |                   |                                                       |                                          |                          |
| Protokół         | Modbus       |                   | •                                                     |                                          |                          |
| Modem            | Modbus Moder | m Plugin          | •                                                     |                                          |                          |
| Ustawienia       | СОМЗ         |                   | -                                                     |                                          |                          |
|                  | Serial port  |                   |                                                       |                                          |                          |
|                  | COM Port     | COM3 ~            | ]                                                     |                                          |                          |
|                  | Baud Rate    | 115200 ~          | ]                                                     |                                          |                          |
|                  | Parity       | None ~            | ]                                                     |                                          |                          |
|                  | Stop Bits    | Two $\checkmark$  |                                                       |                                          |                          |
|                  | -Flow cont   | rol               |                                                       |                                          |                          |
|                  | Software     | are flow control  | This is the most univers<br>problems with communi     | al method. Select<br>cations.            | if you have              |
|                  | ⊖ Hardv      | vare flow control | This is the best choise,<br>to serial converters, etc | but some serial po<br>. may not work pro | orts like USB<br>openly. |
|                  |              |                   |                                                       |                                          |                          |
|                  |              |                   |                                                       |                                          |                          |
|                  |              |                   |                                                       | OK                                       | Cancel                   |

Rysunek 1. Ustawienia programu Raport 2 niezbędne do prawidłowej komunikacji z przepływomierzem.

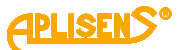

Po wprowadzeniu powyższych ustawień należy wyszukać przepływomierz. Program umożliwia wyszukiwanie na kilka sposobów:

- kliknięcie ikony apasku zadań;
- wybranie skrótu klawiaturowego Ctrl+I;
- wybranie "Urządzenie" → "Identyfikacja urządzenia".

Program rozpocznie wyszukiwanie. Przepływomierze zidentyfikowane przez program zostaną kolejno umieszczone na liście.

#### 3.2. Struktura menu.

Po wyszukaniu przepływomierza i wczytaniu ustawień użytkownik ma do dyspozycji dwie karty w menu programu:

- "Float value chart";
- "PEM500 Basic", która składa się z 13 zakładek:
- Podstawowe

Zakładka służy do zdefiniowania podstawowych funkcji urządzenia.

|              | Zaawansowane         | Wyjścia     | Wejścia     | Filtry D     | ozowanie     | Modbus An        | chiwum Ir    | nformacyjne  | e Funkcje  | Status      | Diagnosty    | rka K | (alibracj |
|--------------|----------------------|-------------|-------------|--------------|--------------|------------------|--------------|--------------|------------|-------------|--------------|-------|-----------|
| Odcięcie     | niskiego przepływu   | ı           | Warts       | sắć progu od | dcięcia nisl | kiego przepływ   | u 0,000      | m            | 3/h        |             |              |       |           |
| 🔲 Quick em   | pty pipe detection   |             | Próg :      | szybkiej det | ekcji pusto  | ej rury          | 4            | P            | odstawa sz | ybkiej det  | ekcji pustej | rury  | 0,100     |
| 🔲 Detekcja   | pustej rury          |             | Warte       | ość detekcji | pustej rur   | У                | 0            | Ω            |            |             |              |       |           |
| 🔲 Wykrywa    | nie niskiego przep   | ływu        | Warto       | ość progu ni | skiego prz   | epływu           | 0,000        | m            | 3/h        |             |              |       |           |
| Aggressiv    | ve measuring meth    | od          |             |              |              |                  |              |              |            |             |              |       |           |
| Jednostka    | totalizerów          |             | m^3         |              | •            | Format wyświe    | etlania tota | lizerów      |            | Floating (- | +12.345)     | •     |           |
| Jednostka    | przepływu            |             | m^3/h       |              | •            | Format wyświe    | etlania prze | pływu Q      | Π          | Floating (- | +12.345)     | •     |           |
| Jednostka    | prędkości liniowej j | przepływu   | m/s         |              | •            | Format wyświe    | etlania pręd | lkości przep | ływu V     | Floating (- | +12.345)     | -     |           |
| Jednostka    | użytkownika          |             |             | W            | spółczynn    | ik jednostki uży | /tkownika    | 1,000        | m          | 3/          |              |       |           |
| Ekran głów   | ny Główny            | totalizer o | oraz status | urządzenia   |              |                  |              |              | •          |             |              |       |           |
| Case amion   | y ekranu 0           |             | s           | Język        | : Polish     |                  | •            |              |            |             |              |       |           |
| Czas zmian   |                      |             |             |              |              |                  |              |              |            |             |              |       |           |
| Data         |                      |             |             |              |              |                  |              |              |            |             |              |       |           |
| Data         | 01.06.2020           |             | Ustaw       |              | Ustaw 01     | .06.2020 13:3    | 3:52         |              |            |             |              |       |           |
| Data<br>Czas | 01.06.2020           |             | Ustaw       |              | Ustaw 01     | .06.2020 13:3    | 8:52         |              |            |             | Odcz         | ytaj  |           |

Rysunek 2. Widok zakładki "Podstawowe" w programie Raport 2.

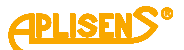

#### • Zaawansowane

W zakładce "zaawansowane" użytkownik może ustawić średnicę rury, typ czujnika oraz aktywować poszczególne alarmy.

| ustawowe zoov | walisowalie wyjscia wejscia Hitry Dozowani         | e Modb | us Archiwum | Informacyjne | Funkcje | Status  | Diagnostyka | Kalibrac |
|---------------|----------------------------------------------------|--------|-------------|--------------|---------|---------|-------------|----------|
| Średnica rury | DN 50 [mm]                                         |        |             |              |         |         |             |          |
| Typ czujnika  | 2 aktywne elektrody 🔻                              |        |             |              |         |         |             |          |
| Aktywne alarm | У                                                  |        |             |              |         |         |             |          |
| 🗌 Alarm det   | ekcji pustej rury                                  |        |             |              |         |         |             |          |
| 🗌 Alarm det   | ekcji niepełnej rury                               |        |             |              |         |         |             |          |
| Alarm wyk     | rrycia niskiego przepływu                          |        |             |              |         |         |             |          |
| 🔲 Alarm błęd  | du płytki pomiarowej                               |        |             |              |         |         |             |          |
| 🔲 Alarm błęc  | du czujnika pomiarowegc                            |        |             |              |         |         |             |          |
| 🔲 Alarm błęc  | du pamięci wewnętrznej                             |        |             |              |         |         |             |          |
| Alarm awa     | arii cewki pomiarowej                              |        |             |              |         |         |             |          |
| 🗌 Alarm dla   | przepływu większego od wartości progowej           | Qmax   | 0,000       | m3/h         |         |         |             |          |
| 🗌 Alarm dla   | przepływu mniejszego od wartości progowej          | Qmin   | 0,000       | m3/h         |         |         |             |          |
| 🔲 Alarm dla ( | prędkości liniowej większej od wartości progowej   | Vmax   | 0,000       | m/s          |         |         |             |          |
| 🔲 Alarm dla   | prędkości liniowej mniejszej od wartości progowej  | Vmin   | 0,000       | m/s          |         |         |             |          |
| Alarm prze    | ekroczenia wartości progowej totalizera dodatniego | TP     | 0,000       | m3           | Od      | lczytaj | 1           |          |
|               | ekroczenia wartości progowej totalizera ujemnego   | TM     | 0,000       | m3           | V       | Voisz   |             |          |

Rysunek 3. Widok zakładki "Zaawansowane" w programie Raport 2.

#### • Wyjścia

Zakładka umożliwia aktywowanie oraz dostosowanie parametrów wyjść dotyczących:

- pętli prądowej 4-20 mA;
- wyjścia impulsowego;
- wyjścia dwustanowego.

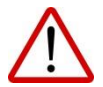

Przepływomierz PEM-500 posiada fizycznie zaimplementowane jedno wyjście dwustanowe, dlatego "Wyjście dwustanowe 2" jest nieaktywne.

## **APLISENS**®

| odstawowe Zaawa    | ansowane Wyj          | ścia Wejścia Filtry    | Dozowanie Mod                   | lbus Archiw  | um Informacy | jne Funkcje | Status | Diagnostyka | Kalibrac |
|--------------------|-----------------------|------------------------|---------------------------------|--------------|--------------|-------------|--------|-------------|----------|
| Pętla prądowa 4-20 | 0 mA                  |                        |                                 |              |              |             |        |             |          |
| 🖌 Włączona         | Tryb pracy            | Normalny               | •                               |              |              |             |        |             |          |
| 🔲 Alarm pętli p    | <b>pr</b> Tryb alarmu | Niski                  | * Prąd alarmow                  | y użytkownik | a 3,600      | mA          |        |             |          |
|                    | Wartość prz           | epływu dla prądu 4 mA  | 0,000                           | m3/h         |              |             |        |             |          |
|                    | Wartość prz           | epływu dla prądu 20 mA | 100,000                         | m3/h         |              |             |        |             |          |
| Wyjście impulsowe  |                       |                        |                                 |              |              |             |        |             |          |
| Włączone           |                       | Objętość o             | ieczy <mark>d</mark> la impulsu | 0,0001       | m3           |             |        |             |          |
| Tryb pracy P       | ulse                  | ▼<br>Szerokość         | impulsu                         | 1            | ms           |             |        |             |          |
|                    |                       | Polaryzacj             | a impulsu                       | Positive     |              | •           |        |             |          |
|                    |                       | Tryb gene              | rowania imp <mark>uls</mark> ów | Positive     | 6 S <b>a</b> | •           |        |             |          |
|                    |                       |                        |                                 |              |              |             |        |             |          |
| Wyjście dwustanov  | we 1                  |                        | Wyjście dwu                     | stanowe 2    |              |             |        |             |          |
| V Włączone         |                       |                        | Włączon                         | ie           |              |             |        |             |          |
| Tryb pracy         | Empty pi              | pe 🔻                   | Tryb pra                        | су           | Errors all   | •           |        |             |          |
| Wartość paran      | netru 0,000           | m3                     | Wartość                         | parametru    | 0,000        | m3          |        |             |          |
| Czas opóźnien      | ia 3                  | S                      | Czas op                         | óźnienia     | 2            | S           | 1      | Odczytaj    |          |
| Polaryzacja wy     | yjścia Negative       |                        | Polaryza                        | acja wyjścia | Positive     | •           |        |             |          |
|                    |                       |                        |                                 |              |              |             |        | Wpisz       |          |

Rysunek 4. Widok zakładki "Wyjścia" w programie Raport 2.

## • Wejścia

Zakładka pozwala na aktywowanie wejścia dwustanowego, ustawienie trybu pracy, a także czasu opóźnienia.

| Podstawowe  | Zaawansowane | Wyjścia   | Wejścia | Filtry | Dozowanie | Modbus | Archiwum | Informacyjne | Funkcje | Status | Diagnostyka | Kalibracja |
|-------------|--------------|-----------|---------|--------|-----------|--------|----------|--------------|---------|--------|-------------|------------|
| Wejście dwi | ustanowe     |           |         |        |           |        |          |              |         |        |             |            |
| 🖌 Włączo    | ne Tryb prac | y [i      | Reset   |        | •         |        |          |              |         |        |             |            |
|             | Czas opóź    | inienia 🛛 | 0       |        | S         |        | Odczytaj |              |         |        |             |            |
|             |              |           |         |        |           |        | Wpisz    | 1            |         |        |             |            |

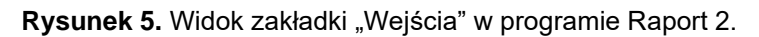

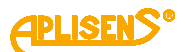

## • Filtry

W zakładce "Filtry" użytkownik może dostosować parametry filtrowania tzn.:

- filtr wyświetlacza LCD;
- filtr pętli 4-20 mA;
- filtr wyjścia impulsowego PWM;
- filtr wyjścia MODBUS;
- filtr poziomu wstępnego (0-10).

| odstawowe Za                    | aawansowane             | Wyjścia | Wejścia | Filtry | Dozowanie    | Modbus      | Archiwum | Informacyjne | Funkcje | Status | Diagnostyka | Kalibracja |
|---------------------------------|-------------------------|---------|---------|--------|--------------|-------------|----------|--------------|---------|--------|-------------|------------|
| Filtr wyświetlac                | za LCD                  |         |         | Filt   | poziomu wst  | ępnego (0   | - 10)    |              |         |        |             |            |
| Tryb pracy                      | Damping                 |         | •       |        | 5            | Stała czaso | wa       |              |         |        |             |            |
| Stała czasow                    | va O                    |         | S       |        | and a second |             | 0        |              |         |        |             |            |
| Filtr pętli prądo               | wej 4-20 mA             |         |         |        |              |             |          |              |         |        |             |            |
| Tryb pracy                      | Damping                 |         | •       |        |              |             |          |              |         |        |             |            |
| Stała czasow                    | a 0                     |         | s       |        |              |             |          |              |         |        |             |            |
| Filtr wyjścia imp<br>Tryb pracy | ulsowego PWN<br>Damping | 1       | •       |        |              |             |          |              |         |        |             |            |
| Stała czasow                    | a 0                     |         | s       |        |              |             |          |              |         |        |             |            |
| Filtr wyjścia MC                | ODBUS                   |         |         |        |              |             |          |              |         |        |             |            |
| Tryb pracy                      | Damping                 |         | •       | -      |              |             |          |              |         |        |             |            |
|                                 | -                       |         | 1       | Oc     | czytaj       |             |          |              |         |        |             |            |
| Stała czasow                    | va O                    |         | S       |        |              |             |          |              |         |        |             |            |

Rysunek 6. Widok zakładki "Filtry" w programie Raport 2.

### • Dozowanie

Zakładka umożliwia dostosowanie parametrów funkcji dozowania.

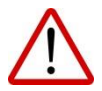

Kanał drugi jest fizycznie niezaimplementowany. Wszelkie zmiany lub ustawienia wprowadzone w tym polu nie będą wpływać na funkcjonowanie systemu.

| Parametry dozowania                  |                 |         |                         |                      |       | Odczvtai |
|--------------------------------------|-----------------|---------|-------------------------|----------------------|-------|----------|
| V Włączone                           |                 |         |                         |                      |       |          |
| Tryb pracy Niezależny                |                 |         |                         |                      |       | Wpisz    |
| Tryb kontroli dozowania Za pomocą    | wejścia dwustan | owego 🔻 | Start dozowania         | Przeładowa           | nie   |          |
|                                      |                 |         | Stop dozowania          | wartości dozow       | vania |          |
| Objętość cieczy dozowanej V1         | 0,000           | m3      |                         |                      |       |          |
| Objętość cieczy dozowanej V2         | 0,000           | m3      |                         |                      |       |          |
| Objętość cieczy dozowanej V3         | 0,000           | m3      |                         |                      |       |          |
| Objętość wyłączenia dozowania DP1    | 0,000           | m3      |                         |                      |       |          |
| Objętość wyłączenia dozowania DP2    | 0,000           | m3      |                         |                      |       |          |
| anał pierwszy                        |                 | Kanał d | rugi                    |                      |       |          |
| Licznik 1 0,000 m3                   |                 | Liczni  | k 2 0,000               | m3                   |       |          |
| 🔲 Gotowość kanału dozowania nr 1     |                 | G       | otowość kanału dozowa   | ania nr 2            |       |          |
| 🗌 Włączone dozowanie za pomocą kanał | unr 1           | 🗆 W     | /łączone dozowanie za j | oomocą kanału nr 2   |       |          |
| Zatrzymane dozowanie za pomocą kan   | ału nr 1        | 🗆 z     | atrzymane dozowanie z   | a pomocą kanału nr 2 |       |          |
| Aktywne wyjście statusowe 1          |                 | 🗆 A     | ktywne wyjście statuso  | we 2                 |       |          |
|                                      |                 |         |                         |                      |       |          |

Rysunek 7. Widok zakładki "Dozowanie" w programie Raport 2.

### • Modbus

Zakładka umożliwia dostosowanie parametrów dla komunikacji Modbus.

| Podstawowe | Zaawansowane     | Wyjścia      | Wejścia | Filtry | Dozowanie | Modbus  | Archiwum | Informacyjne | Funkcje | Status | Diagnostyka | Kalibracja |
|------------|------------------|--------------|---------|--------|-----------|---------|----------|--------------|---------|--------|-------------|------------|
| 🖌 Włączo   | nγ               |              |         |        |           |         |          |              |         |        |             |            |
| Adres u    | rządzenia na mag | istrali MODI | BUS 5   |        |           |         |          |              |         |        |             |            |
| Prędkoś    | ić transmisji    | 115200       |         | • ł    | oit/s     |         |          |              |         |        |             |            |
| Parame     | try transmisji   | No parity,   | 2 Stop  | •      |           |         |          |              |         |        |             |            |
| Format     | danych           | DDCCBBA      | A       | •      |           |         |          |              |         |        |             |            |
|            |                  |              |         |        | 0         | dczytaj |          |              |         |        |             |            |
|            |                  |              |         |        |           | Wpisz   |          |              |         |        |             |            |
|            |                  |              |         |        |           |         | -        |              |         |        |             |            |

Rysunek 8. Widok zakładki "Modbus" w programie Raport 2.

### • Archiwum

Zakładka służy do przeglądania archiwum pomiarów i zdarzeń. Urządzenie posiada możliwość zapisania 8128 zdarzeń i 8128 pomiarów.

| Archiwum zdarzeń  |                        |                          |                        |                     |           |         |
|-------------------|------------------------|--------------------------|------------------------|---------------------|-----------|---------|
| V Włączone        | Aktywne zdarzenia:     | 🗹 Start urządzenia       |                        |                     |           |         |
|                   |                        | 🗹 Logowanie do menu      | urządzenia             |                     |           |         |
|                   |                        | 🗹 Status urządzenia "C   | ок <b>"</b>            |                     |           |         |
|                   |                        | 🗹 Błąd płytki pomiarow   | ej                     |                     |           |         |
|                   |                        | 🗹 Błąd czujnika pomiaro  | owego                  |                     |           |         |
|                   |                        | 🗹 Błąd pamięci wewnęt    | trznej przepły         |                     |           |         |
|                   |                        | 🗹 Detekcja pustej rury   |                        |                     |           |         |
|                   |                        | 🗹 Detekcja niepełnej ru  | Jry                    |                     |           |         |
|                   |                        | 🗹 Kasowanie totalizeró   | w użytkownika, licznik | a czasu użytkownika |           |         |
|                   |                        | V Przywrócenie ustawie   | eń domyślnych w urzą   | dzeniu (default)    |           |         |
|                   |                        | 🗹 Przywrócenie ustawi    | eń fabrycznych w urza  | ądzeniu             |           |         |
|                   |                        | 🗹 Zapis nowych współc    | czynników kalibracyjny | rch przepływomierza |           |         |
|                   |                        | 🗹 Błąd cewki pomiarow    | ej                     |                     |           |         |
|                   |                        | 🗹 Wykrycie niskiego pr   | zepływu cieczy         |                     |           |         |
|                   | 🔲 Zapis ciągły zdar:   | zeń (zamazywanie najsta  | rszych wpisów)         |                     |           |         |
|                   | Ilość zapisów archiwur | m zdarzeń 158            |                        |                     |           |         |
|                   | Wyświetl archiwur      | m zdarzeń                |                        | Wyczyść archiwur    | n zdarzeń |         |
| Archiwum pomiarów |                        |                          |                        |                     |           |         |
| Włączone          | Interwał czasowy are   | chiwum pomiarów 10       | min                    |                     |           |         |
|                   | 🔲 Zapis ciągły zdar:   | zeń (zamazywanie najstar | rszych wpisów)         |                     |           |         |
|                   |                        |                          |                        |                     |           |         |
|                   | Ilość zapisów archiwu  | um pomiarów 0            |                        |                     |           | Odarate |

Rysunek 9. Widok zakładki "Archiwum" w programie Raport 2.

## • Informacyjne

Zakładka zawiera informacje o podstawowych danych przepływomierza m.in.: numer seryjny, wersje hardware i software.

| Podstawowe Zaawansowane     | Wyjścia  | Wejścia | Filtry | Dozowanie | Modbus | Archiwum | Informacyjne | Funkcje | Status | Diagnostyka | Kalibracja |
|-----------------------------|----------|---------|--------|-----------|--------|----------|--------------|---------|--------|-------------|------------|
| Numer seryjny urządzenia    | 0        |         |        | Odczytaj  |        |          |              |         |        |             |            |
| Wersja hardware-u           | 0.200    |         |        |           |        |          |              |         |        |             |            |
| Wersja software-u           | 3.000    |         |        |           |        |          |              |         |        |             |            |
| Rewizja                     | 1000     |         |        |           |        |          |              |         |        |             |            |
| Wersja hard. płytki pomiar  | . 17     |         |        |           |        |          |              |         |        |             |            |
| Wersja soft. płytki pomiar. | 000600C6 | 5       |        |           |        |          |              |         |        |             |            |
| CRC                         | 99C15E9E | 3       |        |           |        |          |              |         |        |             |            |

Rysunek 10. Widok zakładki "Informacyjne" w programie Raport 2.

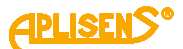

### • Funkcje

Zakładka umożliwia kasowanie:

- totalizerów użytkownika;
- czasu pracy użytkownika;
- błędów urządzenia.

Pozwala także na:

- zdefiniowanie parametrów domyślnych;
- przywrócenie ustawień fabrycznych.

| Podstawowe | Zaawansowane        | Wyjścia | Wejścia | Filtry | Dozowanie | Modbus | Archiwum | Informacyjne | Funkcje | Status | Diagnostyka | Kalibracja |
|------------|---------------------|---------|---------|--------|-----------|--------|----------|--------------|---------|--------|-------------|------------|
| Kasuj      | totalizery użytkowr | nika    |         |        |           |        |          |              |         |        |             |            |
| Kasuj c    | zas pracy użytkow   | nika    |         |        |           |        |          |              |         |        |             |            |
| Kas        | uj błędy urządzenia | a       |         |        |           |        |          |              |         |        |             |            |
| Ustav      | v parametry domyś   | ilne    |         |        |           |        |          |              |         |        |             |            |
| Ustaw      | parametry fabryc    | zne     |         |        |           |        |          |              |         |        |             |            |

Rysunek 11. Widok zakładki "Funkcje" w programie Raport 2.

### • Status

Zakładka informuje o stanie wejść/wyjść dwustanowych oraz pokazuje ewentualne błędy dotyczące przepływomierza.

| ne<br>go<br>arowego<br>2j przepływ | vomierza                         |                                  |                          | Odczyt                   | aj                               |                                  |                          |                          |                                  |                          |
|------------------------------------|----------------------------------|----------------------------------|--------------------------|--------------------------|----------------------------------|----------------------------------|--------------------------|--------------------------|----------------------------------|--------------------------|
| go<br>arowego<br>ej przepływ       | vomierza                         |                                  |                          | - day o                  | 3                                |                                  |                          |                          |                                  |                          |
| go<br>arowego<br>ej przepływ       | vomierza                         |                                  |                          |                          |                                  |                                  |                          |                          |                                  |                          |
| arowego<br>ej przepływ             | vomierza                         |                                  |                          |                          |                                  |                                  |                          |                          |                                  |                          |
| ej przepływ                        | vomierza                         |                                  |                          |                          |                                  |                                  |                          |                          |                                  |                          |
|                                    |                                  |                                  |                          |                          |                                  |                                  |                          |                          |                                  |                          |
|                                    |                                  |                                  |                          |                          |                                  |                                  |                          |                          |                                  |                          |
|                                    |                                  |                                  |                          |                          |                                  |                                  |                          |                          |                                  |                          |
| Stan wejść/wyjść                   |                                  |                                  |                          |                          |                                  |                                  |                          |                          |                                  |                          |
| Stan wejścia dwustanowego          |                                  |                                  |                          |                          |                                  |                                  |                          |                          |                                  |                          |
| 🖌 Stan wyjścia dwustanowego 1      |                                  |                                  |                          |                          |                                  |                                  |                          |                          |                                  |                          |
| ego 2                              |                                  |                                  |                          |                          |                                  |                                  |                          |                          |                                  |                          |
| mA                                 |                                  |                                  |                          |                          |                                  |                                  |                          |                          |                                  |                          |
| w                                  | wego<br>wego 1<br>wego 2<br>0 mA | wego<br>wego 1<br>wego 2<br>0 mA | wego 1<br>wego 2<br>0 mA | wego 1<br>wego 2<br>0 mA | wego<br>wego 1<br>wego 2<br>0 mA | wego<br>wego 1<br>wego 2<br>0 mA | wego 1<br>wego 2<br>0 mA | wego 1<br>wego 2<br>0 mA | wego<br>wego 1<br>wego 2<br>0 mA | wego 1<br>wego 2<br>0 mA |

Rysunek 12. Widok zakładki "Status" w programie Raport 2.

Pole "Flagi statusowe/informacyjne" sygnalizują możliwe błędy spowodowane usterką sprzętową lub niewłaściwym podłączeniem. W tabeli 1 wyszczególniono możliwe przyczyny zaistniałych błędów.

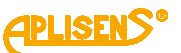

Tabela 1. Statusy błędów zdefiniowane w programie Raport 2 oraz możliwe przyczyny występowania.

| Status błędu                                | Możliwe przyczyny                                                                                                    |
|---------------------------------------------|----------------------------------------------------------------------------------------------------|
| Błąd płytki pomiarowej                      | <ul> <li>Ogólna informacja o błędzie płytki pomiarowej.</li> <li>Błąd ten może być spowodowany: <ol> <li>przekroczonym napięciem różnicowym elektrod;</li> <li>awarią przetwornika A/C pomiarowego lub znacznym przekroczeniem zakresu jego napięć wejściowych;</li> <li>brakiem stabilizacji prądu cewki czujnika (uszkodzenie czujnika, okablowania, lub płytki pomiarowej);</li> <li>przekroczonym napięciem bezwzględnym elektrod pomiarowych (prawie zawsze na skutek czynników zewnętrznych);</li> <li>przekroczonym napięciem pomiarowym na elektrodach. Uwaga: błędy 1, 2, 4 i 5 są najczęściej skutkiem czynników zewnętrznych takich jak zanieczyszczenie elektrod, brak cieczy, spienienie cieczy lub nieprawidłowe uziemienie czujnika. Należy sprawdzić parametry układu gdyż <u>zazwyczaj błąd płytki pomiarowej nie jest związany z uszkodzeniem</u></li> </ol> </li> </ul> |
| Błąd czujnika pomiarowego                   | Przerwa w obwodzie elektrody, detekcja błędu na podstawie pomiaru rezystancji - uszkodzenie sprzętowe.                                                                                                    |
| Błąd cewki czujnika pomiarowego             | Nieprawidłowa rezystancja cewki czujnika pomiarowego. De-<br>tekcja błędu na podstawie pomiaru rezystancji - uszkodzenie<br>sprzętowe lub znaczne przekroczenie temperatury czujnika.                                                                                                    |
| Błąd pamięci wewnętrznej<br>przepływomierza | Błąd wewnętrznej pamięci EEPROM zawierającej parametry<br>urządzenia.<br>Błąd wewnętrznej pamięci SRAM przechowującej totalizery<br>przepływomierza.                                                                                                    |
| Detekcja pustej rury                        | Przynajmniej jedna z elektrod jest odkryta - brak medium w układzie. Należy sprawdzić parametry układu gdyż <u>błąd nie</u> jest uszkodzeniem sprzętowym związanym z przepływo-<br>mierzem.                                                                                                    |
| *Detekcja niepełnej rury                    | Dotyczy czujników wyposażonych w 3 elektrody aktywne.<br>Błąd ten wskazuje, że trzecia elektroda jest odkryta - instala-<br>cja nie jest w całości wypełniona medium. <u>Błąd nie jest zwią-</u><br>zany z uszkodzeniem przepływomierza.                                                                                                    |

\*Dotyczy czujników wyposażonych w 3 elektrody aktywne.

#### Przywrócenie ustawień fabrycznych i komunikacji Modbus.

W sytuacji kiedy użytkownik wyłączy komunikację Modbus jedynym sposobem jest przywrócenie przepływomierza do ustawień fabrycznych.

W tym celu należy wykonać następujące kroki:

- 1. Wyłączyć zasilanie;
- 2. Zdjąć obudowę przetwornika i założyć zworę na złączu P3 i P8;
- 3. Włączyć zasilanie i odczekać ok 10 sekund;
- 4. Wyłączyć zasilanie i zdjąć zworę P3;
- 5. Zamontować pokrywę przetwornika i włączyć zasilanie.

Urządzenie zostało przywrócone do ustawień fabrycznych oraz przywrócono komunikację za pomocą interfejsu Modbus.

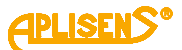

## • Diagnostyka

Zakładka umożliwia diagnostykę m.in.:

- pętli prądowej;
- wyjścia impulsowego;
- wyjścia dwustanowego.

Ponadto użytkownik ma możliwość przeprowadzenia symulacji przepływu o zdefiniowanej wartości oraz wykonanie testu wyświetlacza (dotyczy wersji z wyświetlaczem).

| odstawowe                    | Zaawansowane      | Wyjścia   | Wejścia | Filtry    | Dozowanie | Modbus | Archiwum | Informacyjne | Funkcje | Status | Diagnostyka | Kalibracja |
|------------------------------|-------------------|-----------|---------|-----------|-----------|--------|----------|--------------|---------|--------|-------------|------------|
| Pętla prądov                 | wa                |           |         |           |           |        |          |              |         |        |             |            |
| Prąd pętli p                 | rądowej 0,000     | mA        |         |           |           |        |          |              |         | Wła    | ycz V       | Vyłącz     |
| - W <mark>yjśc</mark> ie imp | usowe             |           |         |           |           |        |          |              |         |        |             |            |
| Tryb pracy                   | Pulse             | •         | Sze     | erokość   | impulsu   |        | 100      | ms           |         | Wła    | ącz V       | Vyłącz     |
|                              |                   |           | Pol     | laryzacja | a impulsu |        | Positive | *            |         |        |             |            |
|                              |                   |           |         |           |           |        |          |              |         |        |             |            |
|                              |                   |           |         |           |           |        |          |              |         |        |             |            |
| Wyjście dwu                  | ustanowe          |           |         |           |           |        |          |              |         |        |             |            |
| Stan wyjści                  | a 1 0             |           | •       |           |           |        |          |              |         | Wła    | ącz V       | Vyłącz     |
| Stan wyjści                  | a 2 0             |           | -       |           |           |        |          |              |         |        |             |            |
|                              | 10                |           |         |           |           |        |          |              |         |        |             |            |
| Wejscie dwu                  | ustanowe          |           |         |           |           |        |          |              |         |        |             |            |
| Stan wejści                  | a O               | Ŧ         |         |           |           |        |          |              |         | Wła    | ycz V       | Vyłącz     |
| Przepływ                     |                   |           |         |           |           |        |          |              |         |        |             |            |
| Wartość sy                   | /mulowanego prze  | pływu 0,0 | 000     |           | m3/h      |        |          |              |         | Wła    | ącz V       | Vyłącz     |
| LCD                          |                   |           |         |           |           |        |          |              |         |        |             |            |
| Procedura                    | testowa wyświetła | acza LCD  |         |           |           |        |          |              |         | Wła    | ącz V       | Vyłącz     |

Rysunek 13. Widok zakładki "Wejścia" w programie Raport 2.

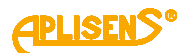

## • Kalibracja

Zakładka umożliwia przeprowadzenie kalibracji:

- elektroniki;
- czujnika;
- wyjścia.

| e H                                               |                    |           |                         | Trwa            | kalibracja |
|---------------------------------------------------|--------------------|-----------|-------------------------|-----------------|------------|
| Kalibracja elektroniki                            |                    |           |                         |                 |            |
| Status kalibracji Wykonana 👘                      | Start kalibracji e | lektronik | i                       |                 |            |
|                                                   |                    |           | Odczytaj w              | spółczynniki    |            |
| Wsp. kalibracji elektroniki - tymczasowy          | 1,004751E-006      |           | Zapis kalibra           | cji elektroniki |            |
| Wsp. kalibracji elektroniki                       | 1,004751E-006      |           | Kasowanie kalit         |                 |            |
|                                                   |                    |           | Powrót                  | do menu         |            |
| Kalibracja czujnika                               |                    |           | _                       |                 |            |
| Współczynnik A kalibracji czujnika                | 7,760000E-001      |           | Czas kalibracji zera 15 | min             |            |
| Współczynnik B kalibracji czuj tymczas.           | -2,400000E-003     | m/s       | Start kalit             | oracji zera     |            |
| Współczynnik B kalibracji czujn <mark>i</mark> ka | -2,400000E-003     | m/s       | Zapis kalit             | oracji zera     |            |
| Współczynnik V kalibracji czujnika                | 0,000000E+000      | m/s       | Odczytaj                | Woisz           |            |
| Wsp. "odgięcia" charakterystyki czujnika          | 0,000000E+000      | %         |                         | wpisz           |            |
|                                                   |                    |           | Powrót                  | do menu         |            |
| Kalibracja wyjścia                                | 1000               | 1 (1000)  |                         | -               |            |
| Wsp. kalibracji pętli prądowej - tymczasowy       | 10670 +10          | +1        | Odczytaj wsp.           | Wyślij wsp. tym | czasowy    |
| Wsp. kalibracji pętli prądowej - 4 mA             | 10670              |           | Start kalibracji 4 mA   | Koniec kalibrad | cji 4 mA   |
| Wsp, kalibracji pętli prądowej - 20 mA            | 53480              |           | Start kalibracji 20 mA  | Koniec kalibrac | ji 20 mA   |
| Wsp. kalibracji pomiaru prądu - 4 mA              | 4,000000E+000      | mA        | Start kalibracji 4 mA   | Koniec kalibrad | cji 4 mA   |
| Wsp. kalibracii pomiaru pradu - 20 mA             | 2.000000E+001      | mA        | Start kalibracii 20 mA  | Koniec kalibrac | ii 20 mA   |

Rysunek 14. Widok zakładki "Kalibracja" w programie Raport 2.

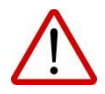

Zawartość pól, w których można zmienić ustawienia lub wpisać wartość zatwierdza się poleceniem **Wpisz**.

Polecenie **Odczytaj** służy do odczytu aktualnych ustawień w konkretnym oknie.

## 3.3. Podgląd danych na wirtualnym wyświetlaczu

W programie RAPORT 2 istnieje możliwość podglądu informacji wyświetlanych na wyświetlaczu w czasie rzeczywistym. Poniżej przedstawiono przykładowy zrzut ekranu, na którym pokazano obraz wirtualnego wyświetlacza przepływomierza PEM-500.

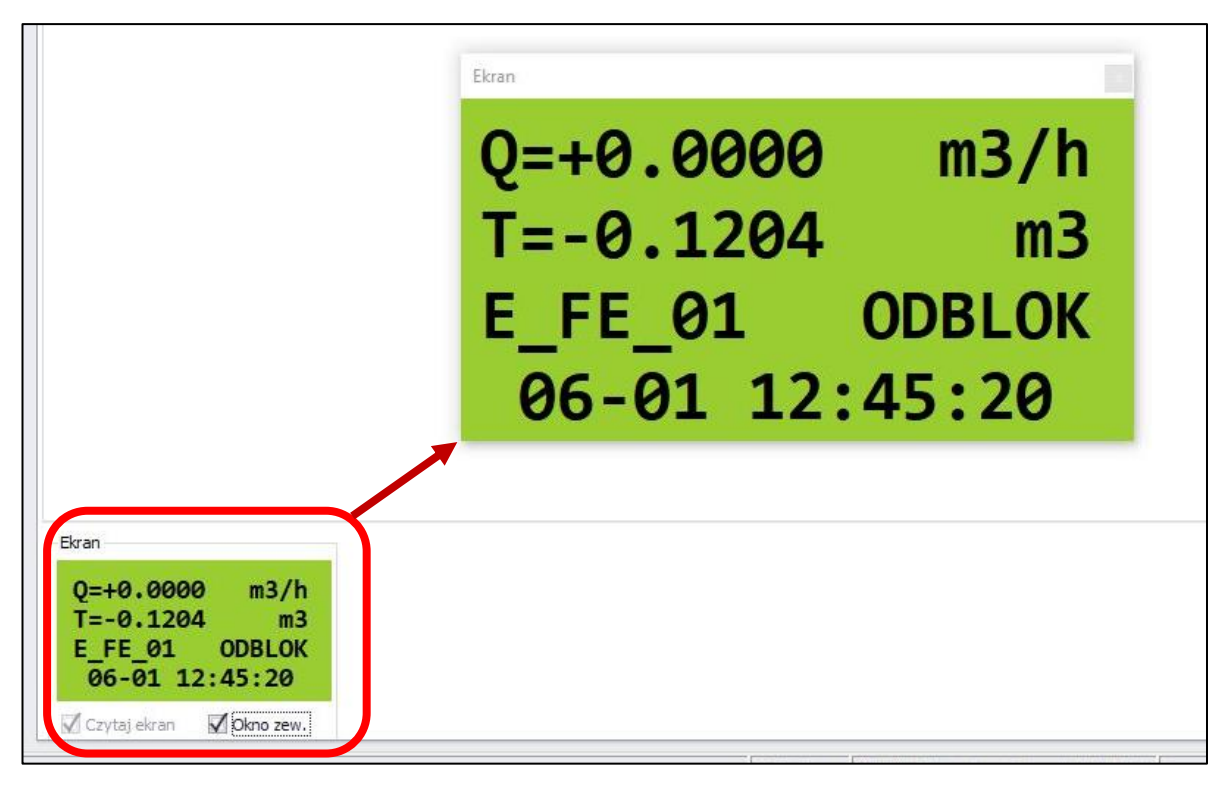

**Rysunek 15**. Zrzut ekranu przedstawiający aktualny podgląd obrazu wirtualnego wyświetlacza przepływomierza PEM-500 w programie Raport 2.

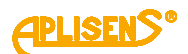

## 4. INFORMACJE DODATKOWE

### 4.1. Informacje dodatkowe

Producent zastrzega sobie prawo do wprowadzania zmian konstrukcyjnych i technologicznych w urządzeniu nie pogarszających jego parametrów użytkowych.

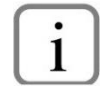

Instrukcja obsługi przepływomierza PL.IO.PEM.500 oraz instrukcja MODBUS PL.IM.PEM.500 znajduje się na stronie internetowej producenta <u>www.aplisens.pl</u>.

### 4.2. Rejestr zmian

| Nr<br>zmiany | Edycja<br>dokumentu | Opis zmian                                       |
|--------------|---------------------|--------------------------------------------------|
| -            | 01.A.001/2020.07    | Pierwsza wersja dokumentu. Opracował dział DBFD. |